## Anleitung für eine Teilnahme an der theologischen Sprechstunde

Hier zunächst der Link, den Sie bei ZOOM brauchen, um in unser virtuelles Sprechzimmer zu gelangen.

#### https://us02web.zoom.us/j/88666492965

Meeting-ID: 886 6649 2965

### a.) Allgemeine Informationen:

An der theologischen Sprechstunde kann ohne vorherige Anmeldung teilgenommen werden. Sie wird online über das Videokonferenzprogramm "Zoom" durchgeführt. Sie als Teilnehmer müssen die Software nicht zwingend auf Ihrem Endgerät installiert haben – eine Teilnahme ist genauso über einen Webbrowser (Internet Explorer, Mozilla Firefox, Google Chrome usw.) möglich. Die Sprechstunde wird aufgezeichnet, um nachträglich als Video auf YouTube veröffentlicht zu werden. In diesen Videos werden Sie als Teilnehmer nicht zu sehen oder hören sein, es wird lediglich Ihre Frage eingeblendet. Sie bleiben im finalen YouTube-Video also vollständig anonym.

### b.) Technische Voraussetzungen:

- Sie verfügen über einen stabilen Internetzugang (LAN oder WLAN).
- Als Endgerät nutzen Sie einen PC, ein Notebook, ein Tablet oder Ihr Handy.
- Idealerweise verfügen Sie über eine Kamera und ein Mikrofon (keine Voraussetzung!)

# c.) Zugang zur theologischen Sprechstunde:

- 1. Klicken Sie auf den Zoom-Zugangslink.
- 2. Es öffnet sich ein Fenster in Ihrem Webbrowser.
- 3. Sie haben nun die Möglichkeit, der theologischen Sprechstunde über Zoom oder einen Webbrowser beizutreten. Wenn Sie über Zoom beitreten wollen, die Software auf Ihrem Endgerät aber nicht installiert ist, ließe sie sich kostenfrei herunterladen. Wenn Sie lieber über einen Webbrowser beitreten wollen, können Sie alternativ diese Variante auswählen. Unabhängig der von Ihnen gewählten Vorgehensweise folgen Sie bitte den Anweisungen.
- 4. Sie werden von Zoom aufgefordert, sich einen Namen zu geben. Zwecks einer besseren Kommunikation bitten wir Sie um die Angabe Ihres Vor- und Zunamens.
- 5. Danach gelangen Sie in den virtuellen Warteraum der theologischen Sprechstunde.
- 6. Warten Sie bitte, bis der Moderator Sie aus dem Warteraum abholt und in die theologische Sprechstunde eintreten lässt.

7. Ihr Mikrofon (sofern vorhanden) ist von Beginn an stummgeschaltet und kann nur durch den Moderator freigegeben werden. Sie haben die Möglichkeit, Ihre Kamera (sofern vorhanden) über die entsprechenden Schaltflächen selbstständig ein- oder auszuschalten.

### d.) Ablauf der theologischen Sprechstunde:

Die Veranstaltung beginnt zu einer festen Uhrzeit und dauert etwa 60 Minuten. Sollten Sie verspätet dazustoßen, werden Sie nach kurzer Wartezeit ebenfalls aus dem virtuellen Warteraum abgeholt. Der Moderator weist zu Beginn darauf hin, dass die theologische Sprechstunde aufgezeichnet wird, wobei Ihre Identität als Teilnehmer nachträglich anonymisiert wird (s.o.). Danach beginnt die theologische Sprechstunde mit einer kurzen inhaltlichen Einführung durch den Experten, bevor es zur Beantwortung Ihrer Fragen kommt.

Während der gesamten Veranstaltung können Sie Ihre Kamera ein- oder ausschalten, das ist ganz Ihnen überlassen. Ihr Mikrofon können Sie nicht selbstständig einschalten, dies ist ausschließlich dem Moderator möglich.

Um dem Experten eine Frage zu stellen, haben Sie grundsätzlich zwei Möglichkeiten: Entweder Sie tun dies über ein "Handzeichen" – dazu gibt es in Zoom eine entsprechende Schaltfläche (je nach eingesetztem Endgerät kann sie sich an verschiedenen Stellen befinden). Der Moderator aktiviert dann Ihr Mikrofon, damit Sie direkt zum Experten sprechen können. Oder Sie schreiben Ihre Frage in den Chat. Dann wird der Moderator, stellvertretend für Sie, dem Experten die Frage stellen.

Ihre Frage sollte im Kontext zum Tagesthema bzw. einleitenden Kurzvortrag stehen.

Dem Moderator der theologischen Sprechstunde ist die Auswahl der Fragensteller mit gehobenem Handzeichen sowie der Fragen aus dem Chat vorbehalten. Auch aufgrund der begrenzten Zeit kann nicht garantiert werden, dass jede Frage thematisiert wird. Gegebenenfalls werden mehrere Fragen ähnlichen Inhalts zu einer Frage zusammengefasst.

Falls Ihre Frage beantwortet wurde, haben Sie die Option, maximal eine Rückfrage an den Experten zu stellen. Danach kommen die Fragen anderer Teilnehmer zum Zug.

Der Moderator behält sich vor, Ihr Mikrofon wieder stummzuschalten. Zudem hat er die Befugnis, Teilnehmer aus der theologischen Sprechstunde bei unangebrachten Verhaltensweisen auszuschließen.

Sollten Sie aus der theologischen Sprechstunde unfreiwillig rausfliegen (z.B. aufgrund einer instabilen Internetverbindung), wiederholen Sie bitte die unter Punkt c.) aufgeführten Schritte. Der Moderator wird Sie wieder eintreten lassen, sobald Sie sich im virtuellen Warteraum befinden. Am Ende der theologischen Sprechstunde wird das Meeting für alle anwesenden Teilnehmer geschlossen.